## General Instructions: सामान्य निर्देश

- Total Questions in the Test are **100.** इस परीक्षा पत्र में कुल १०० प्रश्न है|
- Total Test Duration is **90 Minutes. –** कुल परीक्षा अवधि ९० मिनट्स है|

• You can submit your test whenever you have completed. However, if the test time elapses the system will automatically submit your test. परीक्षा समाप्ति पर आप अपना पेपर स्वेछा से जमा कर सकते है| तथापि, परीक्षा का नियत समय समाप्त होने पर आपका पेपर स्वतः जमा हो जाएगा |

• Do not close any Window directly when you are taking the test. परीक्षा लेते समय कोई भी ब्राउज़र विंडो को बंद ना करें|

Below is the list of section names and number of questions, परीक्षा अनुभागों के नाम एवं प्रश्नों की संख्या निम्न प्रकार हैं :

| Section Name                   | Number of questions |
|--------------------------------|---------------------|
| Professional Knowledge         | 60                  |
| General Knowledge and Aptitude | 40                  |

## NAVIGATIONAL INSTRUCTIONS: परीक्षा संचालन निर्देश

• Select the best answer for each question. Then click **"Next"** button to move to the Next Question. प्रत्येक प्रश्न के लिए श्रेष्ठ उत्तर का चयन करे| तत्पश्चात, अगले प्रश्न पर जाने के लिए **"Next"** बटन पर क्लिक करें|

• Click on **"Previous"** button to move to the Previous Question. पिछले प्रश्न पर जाने के लिए **"Previous"** बटन पर क्लिक करें|

• You can Bookmark any number of Questions by clicking on **"Mark"** button; vice versa you can remove the Bookmark. आप प्रश्नों को "**Mark**" बटन पर क्लिक करके समीक्षा के लिए चिन्हित कर सकते हैं; विपरीततया आप चिन्हित प्रश्नों से चिन्ह हटा भी सकते हैं|

• You can change your response for any question before submitting the test by marking the new response (Radio Button). You can clear your response for any question by using the **"Clear"** button to mark the Question unanswered. पेपर जमा होने से पहले आप किसी भी प्रश्न के उत्तर को रेडियो बटन पर क्लिक करके बदल सकते हैं| आप किसी भी प्रश्न के उत्तर को **"Clear**" बटन पर क्लिक करके बिल सकते हैं|

• Every time you select an option or a particular question, following changes can be seen on screen प्रत्येक बार किसी भी प्रश्न के किसी भी विकल्प को चिन्हित करने पर स्क्रीन पर निम्नलिखित बदलाव देखे जा सकते हैं:

Attempted questions will be displayed in **"GREEN"** color, जवाब दिए गए प्रश्न "हरे" रंग से प्रदर्शित होंगे|

Questions that are not attempted will be displayed in **"WHITE"** color, अनुत्तरित प्रश्न "सफ़ेद" रंग से प्रदर्शित होंगे|

Question that are attempted and bookmarked will be displayed in **"BLUE"** color with a tag. जवाब दिए गए एवं समीक्षा के लिए चिन्हित किये गए प्रश्न "नीले" रंग तथा टैग से प्रदर्शित होंगे|

Questions which are not attempted and bookmarked will be displayed in **"ORANGE"** color. अन्त्तरित एवं समीक्षा के लिए चिन्हित प्रश्न "नारंगी" रंग से प्रदर्शित होंगे|

 After completion of your test, click "End Test" button to submit the test. Submit button will be visible ONLY in the "Last Question". परीक्षा समाप्ति पर "End Test" बटन पर क्लिक करके पेपर जमा करें। "Submit" बटन केवल आखिरी प्रश्न पर ही दिखाई देगा।

• Your "**Test Summary**" will be displayed once you clicked on "**End Test**". आपका "परीक्षा सारांश" "End Test" बटन पर क्लिक करने के पश्चात ही प्रदर्शित होगा |

• Keep a watch on the **"Clock"** on the Top Right Hand Corner of the Exam Window for Time Remaining. परीक्षा स्क्रीन के सीधे हाथ के ऊपर कोने की तरफ प्रदर्शित घड़ी की सहायता से आप अपने समय का धयान रख सकते हैं|

• Click **"Start Exam"** button below to start the test. परीक्षा आरम्भ करने के लिए नीचे दिए गए "**Start Exam**" बटन पर क्लिक करें|